#### Domestic Funds Transfer – Local VAT Split Payment

1. From the main menu select Payments. In the payment tab, select the option Make a Payment.

| Citi <b>DIRECT&gt;</b>                                                                                                    |                                                                                                    | Ģ         | * == | 8     |
|----------------------------------------------------------------------------------------------------|----------------------------------------------------------------------------------------------------|-----------|------|-------|
| Home Payments  Receivables & Collec                                                                                                    | tions 🕶 Trade / EForms 👻 Reports & Analytics 👻 Inquiries & Searches 👻 File Services 👻 Self Service 👻                                                                                                    |           |      |       |
| Payments 🔍                                                                                                    | Navigation Mode                                                                                                    | Essential | Comp | plete |
| Payment Initiation<br>View All Payment ③ ★<br>Ouick Entry From Templates<br>Approve Payments ④ ★<br>To Authorize<br>Blach Authorize<br>To Submit/Modify<br>Quick Pay Using Templates ①<br>Manage Payments ① | Payment Outlier Detection         Online Outlier Review         Offline Outlier Review         View All Payments    Standing Instruction View All Standing Instruction Input New Standing Instruction To Authorize To Submit/Modify |           |      |       |

#### 2. Select Start a New Payment.

|                               |                                                                                                    | 🖙 \star 🖩 🙎 |
|-------------------------------|----------------------------------------------------------------------------------------------------|-------------|
| Home Payments - Receivables & | Collections 👻 Trade / EForms 👻 Reports & Analytics 👻 Inquiries & Searches 👻 File Services 👻 Self Service 💌                                                                                                    |             |
| Make a Payment                |                                                                                                    |             |
|                               | Choose How You Want to Pay<br>There are several ways to make a payment. You can use templates, copy from a previous payment, or start a new payment. Regardless of the<br>method you choose, you're just a few steps away from submitting a payment.<br>Copy From Previous Payment<br>Search by Account Number or Name |             |
|                               | Pay Using a Template       Make payments to new beneficiaries.       Get Started         Pay Using a Template         Use existing or custom templates.       Select a Template                                                                                                    |             |

3. Select Debit Account, Payment Amount and Currency, and Payment Method as Domestic Funds Transfer – Local VAT Split Payment (including Elixir & Sorbnet).

|                                                  |                                                                                                  | <b>₩</b> ★ #                           |
|--------------------------------------------------|--------------------------------------------------------------------------------------------------|----------------------------------------|
| me Payments - Receivables & Collections -        | Trade / EForms 👻 Reports & Analytics 👻 Inquiries & Searches 👻 File Services 👻 Self Service 👻     |                                        |
| Make a Payment                                   |                                                                                                  |                                        |
| 1 2                                              | 3                                                                                                |                                        |
| Payment Details Additional Details               | Review & Submit                                                                                  |                                        |
|                                                  |                                                                                                  |                                        |
| Payment Details                                  |                                                                                                  | Summary                                |
| Enter the payment details to start a new payment | nt. You can also add a new beneficiary.                                                          | Davi Franc                             |
| Day From                                         | Debit Account     View All Debit Accounts                                                        | Pay From                               |
| rayrion                                          | TEST WZORZEC (72 1030 1508 0000 0001 0006 6010) PLN                                              | 72 1030 1508 0000 0001 0006 6010 - PLN |
|                                                  | * Stument Amount                                                                                 | Debit Account Name<br>TEST WZORZEC     |
|                                                  | 7 t 10.00 PLN X                                                                                  | Payment Amount                         |
|                                                  |                                                                                                  | PLN 10.00                              |
|                                                  | * Payment Method                                                                                 | Total Amount                           |
|                                                  | Select Payment Method                                                                            | PLN 10.00                              |
|                                                  | Select Payment Method Cancel Continue                                                            |                                        |
|                                                  | Cross Border Lunds Transfer<br>Domastic Fund Transfer - Local Payment (Include Flivir & Sortnat) |                                        |
|                                                  | Domestic Fund Transfer - Local VAT Split Payment (Include Elixir & Sorbnet)                      |                                        |
|                                                  | Domestic Fund Transfer - Tax Payment                                                             |                                        |
|                                                  |                                                                                                  |                                        |

4. Select option Enter Beneficiary Details. A window will appear on the right. Enter the beneficiary Name and Account Number.

| CitiDI         | RECT                       |                                           |                             |                                                                                                    |                             |                                      |                |        |                                                                                                    | 🛱 🛪 🖩 🙎 |
|----------------|----------------------------|-------------------------------------------|-----------------------------|----------------------------------------------------------------------------------------------------|-----------------------------|--------------------------------------|----------------|--------|----------------------------------------------------------------------------------------------------|---------|
| Home           | Payments 👻                 | Receivables & Collections 👻               | Trade / EForms 👻            | Reports & Analytics 👻                                                                                                | Inquiries & Searches 🔻      | File Services 👻                      | Self Service 👻 |        |                                                                                                    |         |
| Ma<br>1<br>Pay | ke a Payment               | 2<br>Additional Details                   | 3<br>Review & Submit        |                                                                                                    |                             |                                      |                |        | Beneficiary Details<br>Beneficiary Account Details                                                                      | ×       |
|                | Payment<br>Enter the payme | Details<br>nt details to start a new paym | ent. You can also a         | dd a new beneficiary.                                                                                                |                             |                                      |                |        | TEST           * Account Number           72103015080000000100066010                                                    |         |
|                | Pay From                   |                                           | * De<br>TI<br>* Pa          | bit Account<br>IST WZORZEC (72 1030 1508 00<br>yment Amount                                                          | 100 0001 0006 6010)   PLN   | View All Debit /                     | -              |        | * Bank Routing Code<br>10301508<br>* Bank Name<br>BANK HANDLOWY RC<br>Other Beneficiary Details                         |         |
|                |                            |                                           | * Pa                        | yment Method<br>Domestic Fund Transfer -<br>iorbnet)                                                                 | Local VAT Split Paymen      | Change Paymen<br>t (Include Elixir & | Method         |        | Beneficiary Address Line 1 Enter Beneficiary Address Line 1 Beneficiary Address Line 2 Enter Beneficiary Address Line 2 |         |
|                | Рау То                     |                                           |                             | nter Beneficiary Details                                                                                             |                             |                                      |                |        |                                                                                                    |         |
|                | Payment Det                | ails                                      | Pay<br>0<br>+ P<br>0<br>Tra | ment Date ① Earliest ② Select Date 4/01/2025 Standard Payment ③ Fas naaction Reference Number Will be auto generated | Ler Payment (Express Elixin |                                      |                |        |                                                                                                    |         |
|                |                            |                                           |                             |                                                                                                    |                             |                                      |                | Cancel |                                                                                                    |         |
|                |                            |                                           |                             |                                                                                                    |                             |                                      |                |        |                                                                                                    | Cancel  |

5. Then you need to select the payment details Payment date, Payment system, Payment Details (payment details: these are 4 lines of 35 characters, Express Elixir – select this option to send an Express Elixir transfer (the maximum transfer amount is PLN 100,000, this service must be available in both the sender's and recipient's bank. The table of bank availability in the Express Elixir system is available at www.expresselixir.pl) and Transaction Reference Number (if this option is unlocked, enter any string of up to 10 characters. Depending on the settings, it may be generated automatically by the system). Then click Continue.

| Payment Details | Payment Date       Image: Constraint of the second second se |        |
|-----------------|----------------------------------------------------------------------------------------------------|--------|
|                 | Transaction Reference Number         Will be auto generated         Payment Details         Comments         A                                                                                                    |        |
|                 |                                                                                                    | Cancel |

- 6. The next step is Additional Details. Select VAT Amount, Invoice Number:
  - the number of a single invoice to which the payment applies,
  - the period for which all invoices were issued for the same Beneficiary,
  - OWN TRANSFER transfer of funds from a VAT account to another VAT account of the same VAT account holder, kept in the same bank and the beneficiary's tax identification number NIP.

At this stage, you can save the payment under the Save and Exit button. The payment will be entered in the draft version. To proceed, click Continue.

| CitiDIRECT                                                             |                                                                                           | 🖽 🛪 🖩 🌘                                                                                   |
|------------------------------------------------------------------------|-------------------------------------------------------------------------------------------|-------------------------------------------------------------------------------------------|
| Home Payments - Receivables & Collections - Trade / EFon               | ms ▼ Reports & Analytics ▼ Inquiries & Searches ▼ File Services ▼ Self Service ▼          |                                                                                           |
| Make a Payment                                                         |                                                                                           |                                                                                           |
| Payment Details Additional Details Review & Subr                       | nit                                                                                       |                                                                                           |
| Additional Details<br>We need some additional information from you. Er | iter the details below.                                                                   | Summary                                                                                   |
| VAT Details                                                            | VAT Account Information     HELPDESK BANKOWOCI ELEKTRONICZNEJ(91 1030 1335 0000 0001 0006 | Pay From<br>Debit Account<br>72 1303 1508 0000 0001 0006 6010 - PLN<br>Debit Account Name |
|                                                                        | 6015)   PLN<br>Payment Amount                                                             | TEST WZORZEC<br>Payment Amount<br>PLN 10.00<br>Payment Method                             |
|                                                                        | PLN 10.00 *VAT Amount 2.30                                                                | Domestic Fund Transfer - Local VAT Split Payment<br>(Include Elixir & Sorbnet)            |
|                                                                        | Net Amount<br>7.70                                                                        | Name<br>TEST                                                                              |
|                                                                        | Invoice Number  TEST  Beneficiary TAX Identification Number                               | Account Number<br>7210301508000000100066010<br>Beneficiary Bank Routing Code<br>10301508  |
|                                                                        | 1234567890<br>Description Details                                                         | Beneficiary Bank Name<br>BANK HANDLOWY RC                                                 |
| Back                                                                   | Enter Description Details                                                                 | Payment Date 04/01/2025                                                                   |
|                                                                        |                                                                                           | VAT Account Number<br>91 1030 1335 0000 0001 0006 6015                                    |

7. The last step of the payment is the summary. At this stage, you can Cancel the payment, return to editing under the Edit Payment Details or Edit Additional Details buttons. You can save the payment as a draft under the Save and Exit button. Use the Submit payment button to enter the payment into the system.

| Review & Submit<br>Review your details before you submit your paymen |                                                                                 | Cancel Edit Payment Del                   | ails Edit Additional Details Save and Exit     | Submit Payment |
|----------------------------------------------------------------------|---------------------------------------------------------------------------------|-------------------------------------------|------------------------------------------------|----------------|
| Payment Overview                                                     | Beneficiary Name                                                                | Beneficiary Account<br>72103015           | 080000001000                                   |                |
|                                                                      | Debit Account & Currency<br>72 1030 1508 0000 0                                 | Payment Method                            | Payment Method<br>Domestic Fund Transfer - Loc |                |
|                                                                      | Payment Amount & Currency<br>PLN 10.00                                          | Payment Date 04/01/20                     | 25                                             |                |
| Other Details                                                        | Debit Account Name<br>TEST WZORZEC<br>Beneficiary Bank Name<br>BANK HANDLOWY RC | Beneficiary Bank Routing Code<br>10301508 | Payment System<br>Standard Payment             |                |
|                                                                      | VAT Details                                                                     |                                           |                                                |                |

8. After clicking Submit Payment, a confirmation of your payment entry appears.

| CitiDIR | ECT>     |                                                                                                    |                                                 | 🛱 🛪 🖩 🔕 |
|---------|----------|----------------------------------------------------------------------------------------------------|-------------------------------------------------|---------|
| Home    | Payments | Trade / EForms ▼ Reports & Analytics ▼ Inquiries & Searches ▼ File Services ▼ Self Ser                                         | ivice 🔻                                         |         |
|         |          |                                                                                                    |                                                 |         |
|         |          | Payment Submitted Successfully                                                                                                 | Start a New Payment                             |         |
|         |          | Your payment to TEST-7210301508000000<br>reference number for the amount of PLN 2<br>04/01/2025 has been submitted successfull | 00100066010 with<br>10.00 value dated for<br>ly |         |

This advertising material is issued for information purposes only and is not an offer within the meaning of Article 66 of the Civil Code. Links in our communications will redirect you to the websites or marketing materials of our Bank or our partners which are published for information purposes only. We do not use these links to collect sensitive data of our Customers. Should anything raise your concern, please contact CitiService or the sender of the Bank's communication. Citi and Citi Handlowy trademarks are registered trademarks of Citigroup Inc. used under a license. Citigroup Inc. and its subsidiaries are also entitled to the use of certain other trademarks used herein. Bank Handlowy Warszawie SA. with its registered office in Warsaw, ul. Senatorska 16,00–923 Warsaw, registered by the District Court for the Capital City of Warsaw in Warsaw, 12th Commercial Division of the National Court Register, under number KRS 000 000 1538, Tax Identification Number (NIP) 526-030-02–91; with share capital of PLN 522,638,400, fully paid up.